# Etna - Digital Quick Start Guide

Please note: These are designs are not final and are subject to change.

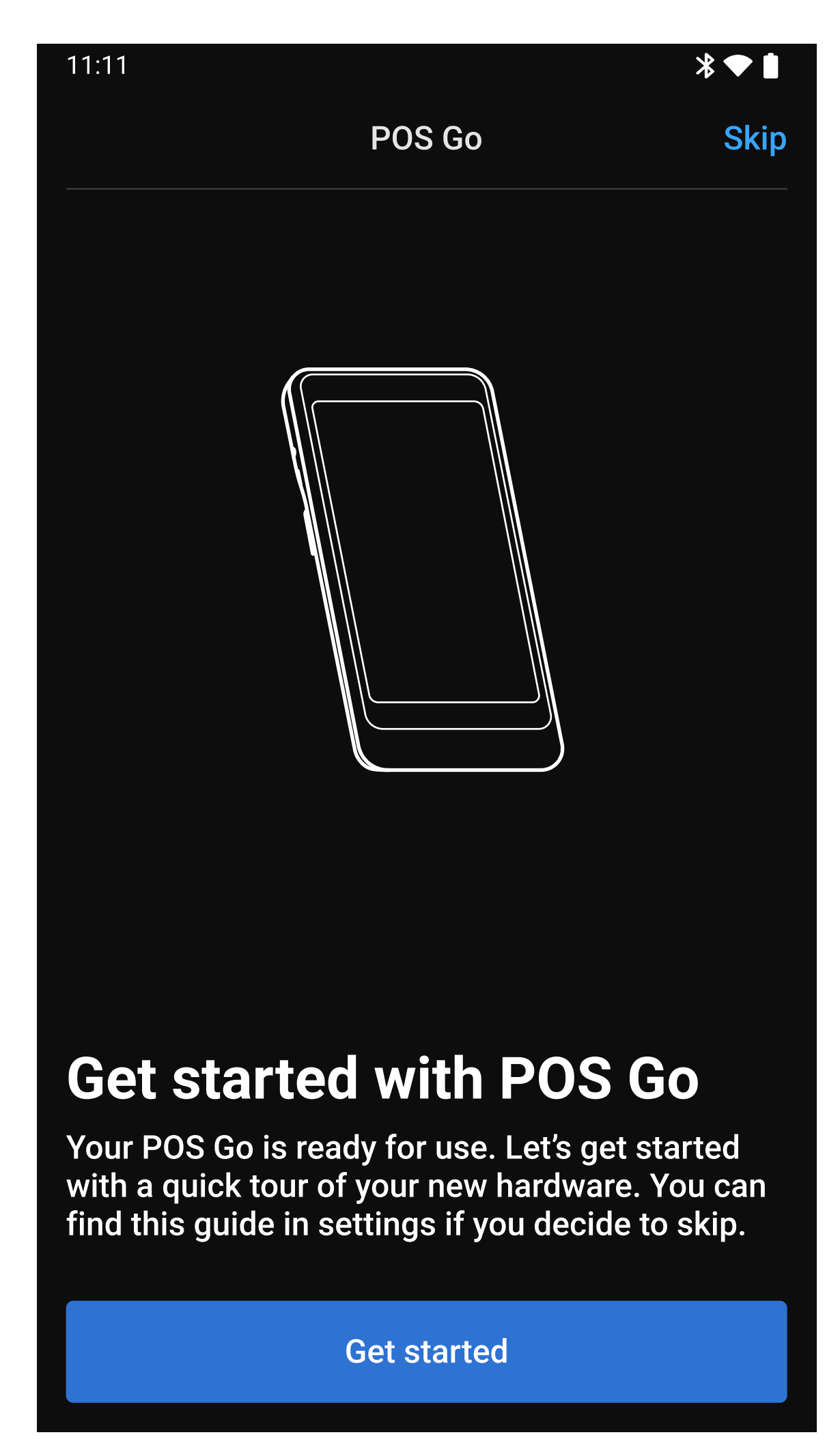

| 11:11 *                                                                                                    |
|----------------------------------------------------------------------------------------------------|
| POS Go<br>Step 1 of 6                                                                                                    |
| Image: Description of the section of the section of the se |
| Using the barcode scanner to Use POS Go's integrated barcode scanner to scan products, order receipts and gift cards.                                                                                                    |
| Learn about accepting payments                                                                                                    |
|                                                                                                    |

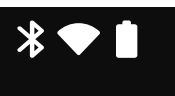

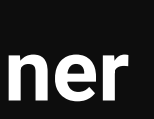

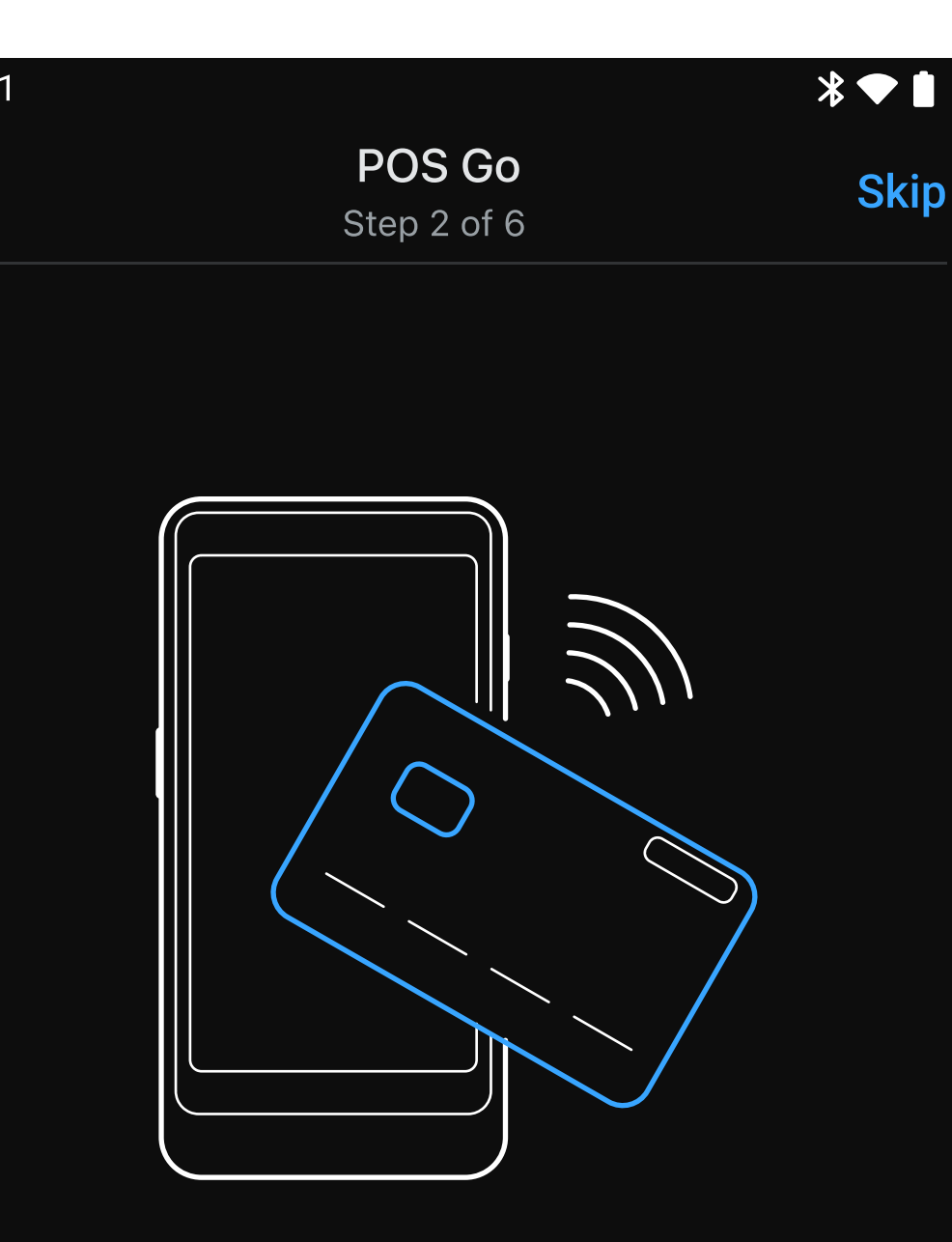

# Accepting a tap payment

Customers can pay with credit or debit by tapping their card or digital wallet.

Learn about swipe payments

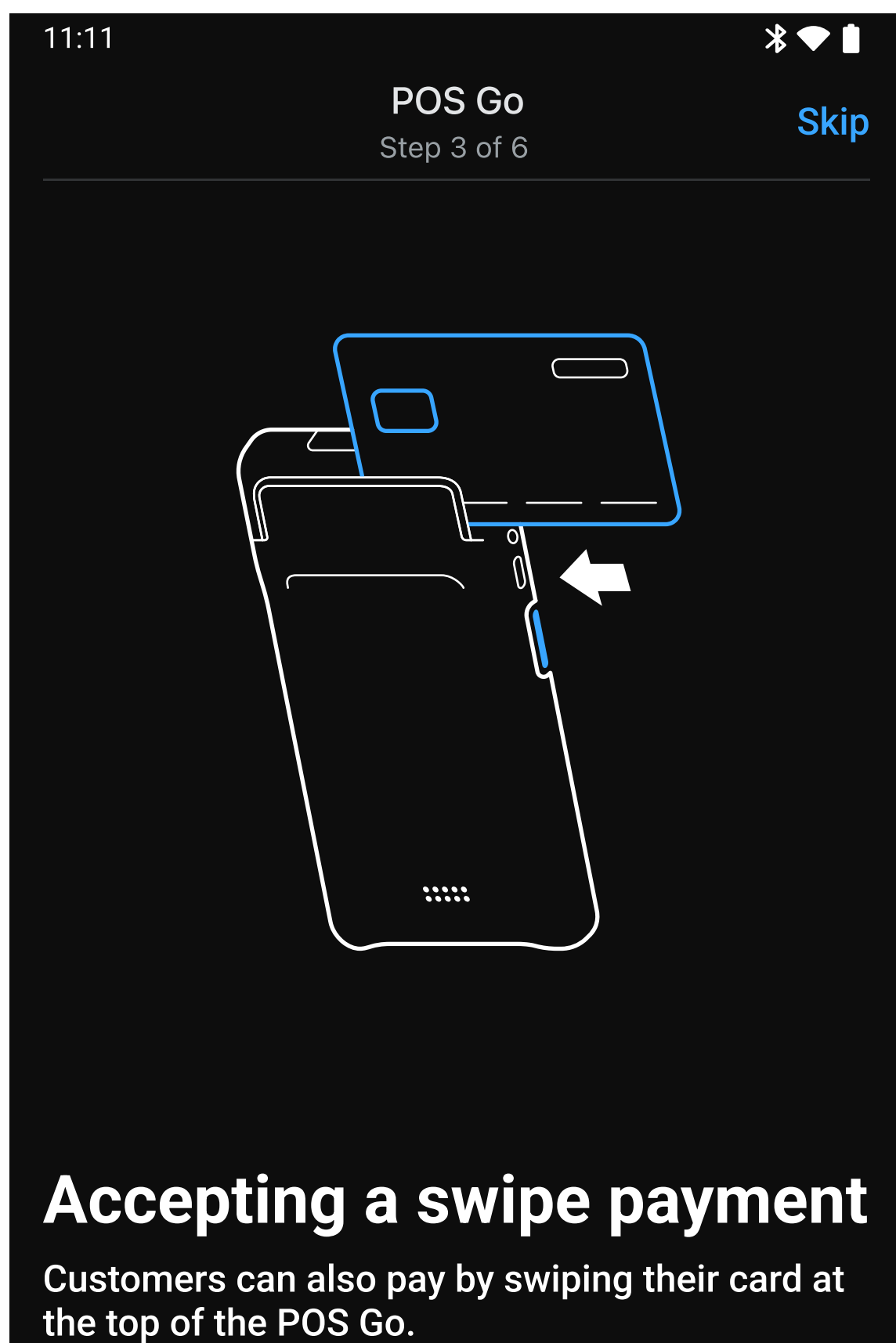

Learn about chip payments

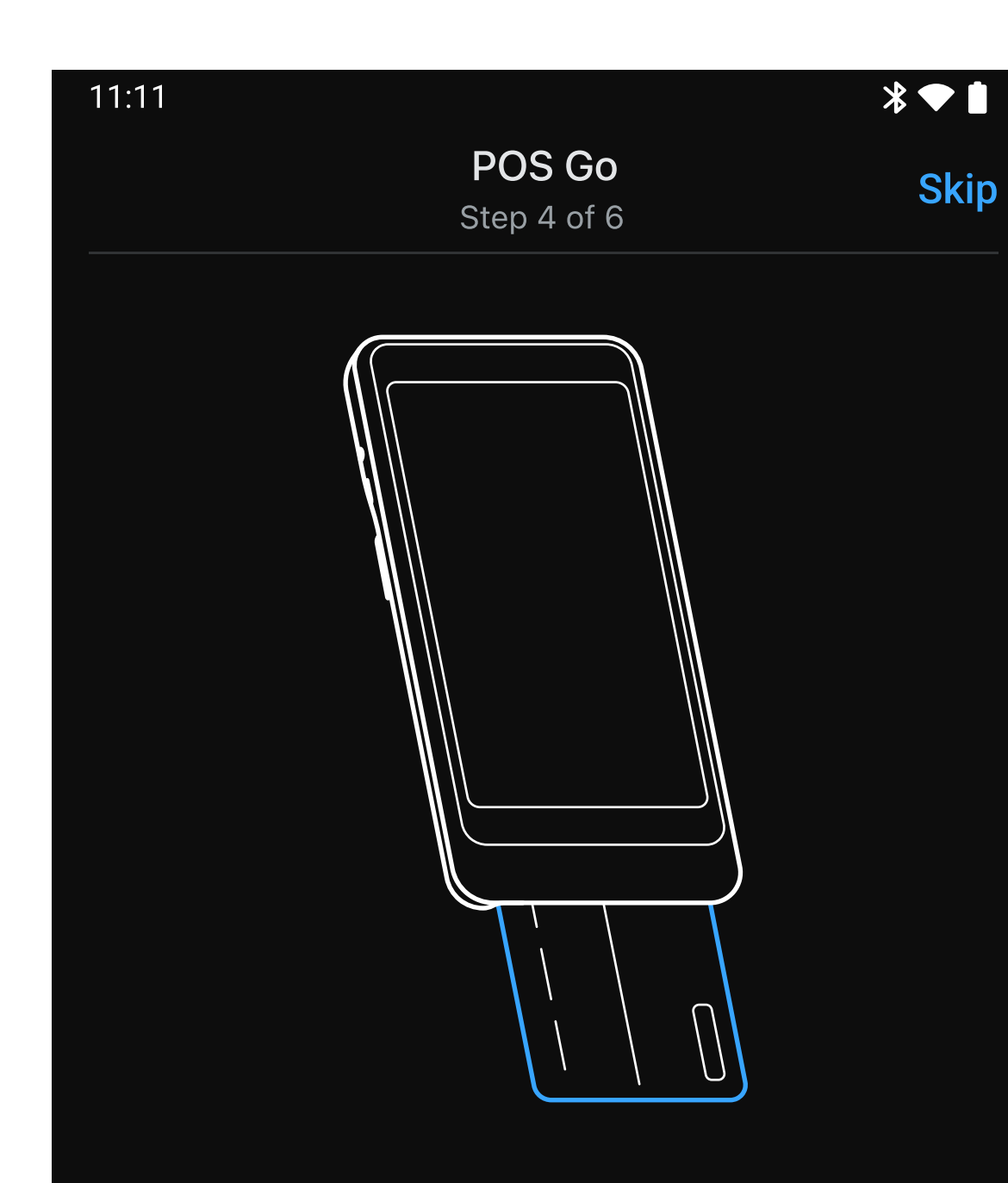

# Accepting a chip payment

Additionally, customers with chip cards can pay by inserting their card at the bottom of POS Go.

Learn about charging your POS Go

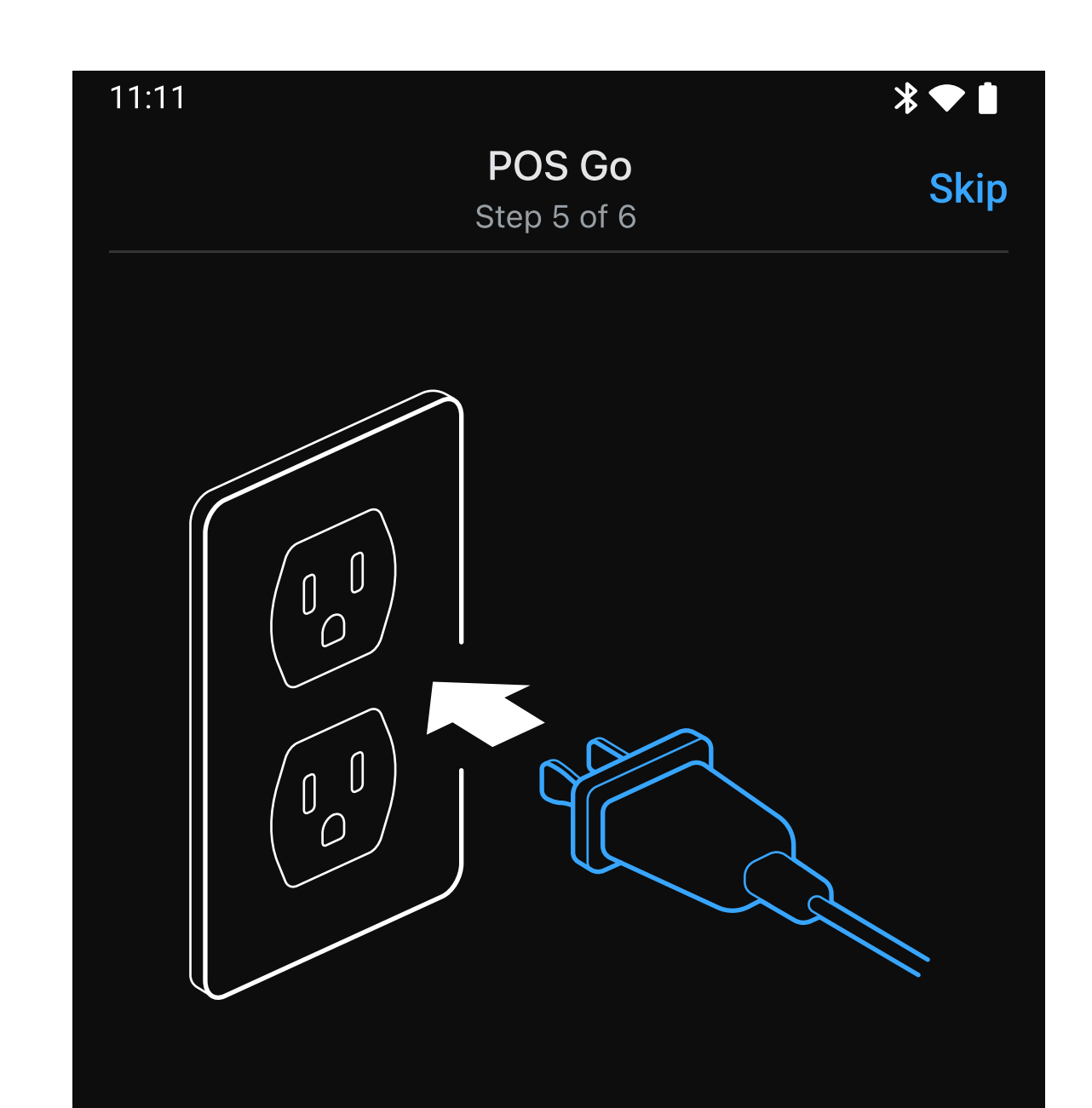

### Charge your POS Go

Use the USB-C cable to charge your device. Keep POS Go plugges in and on overnight to receive automatic software updates.

Learn about POS Go for customers

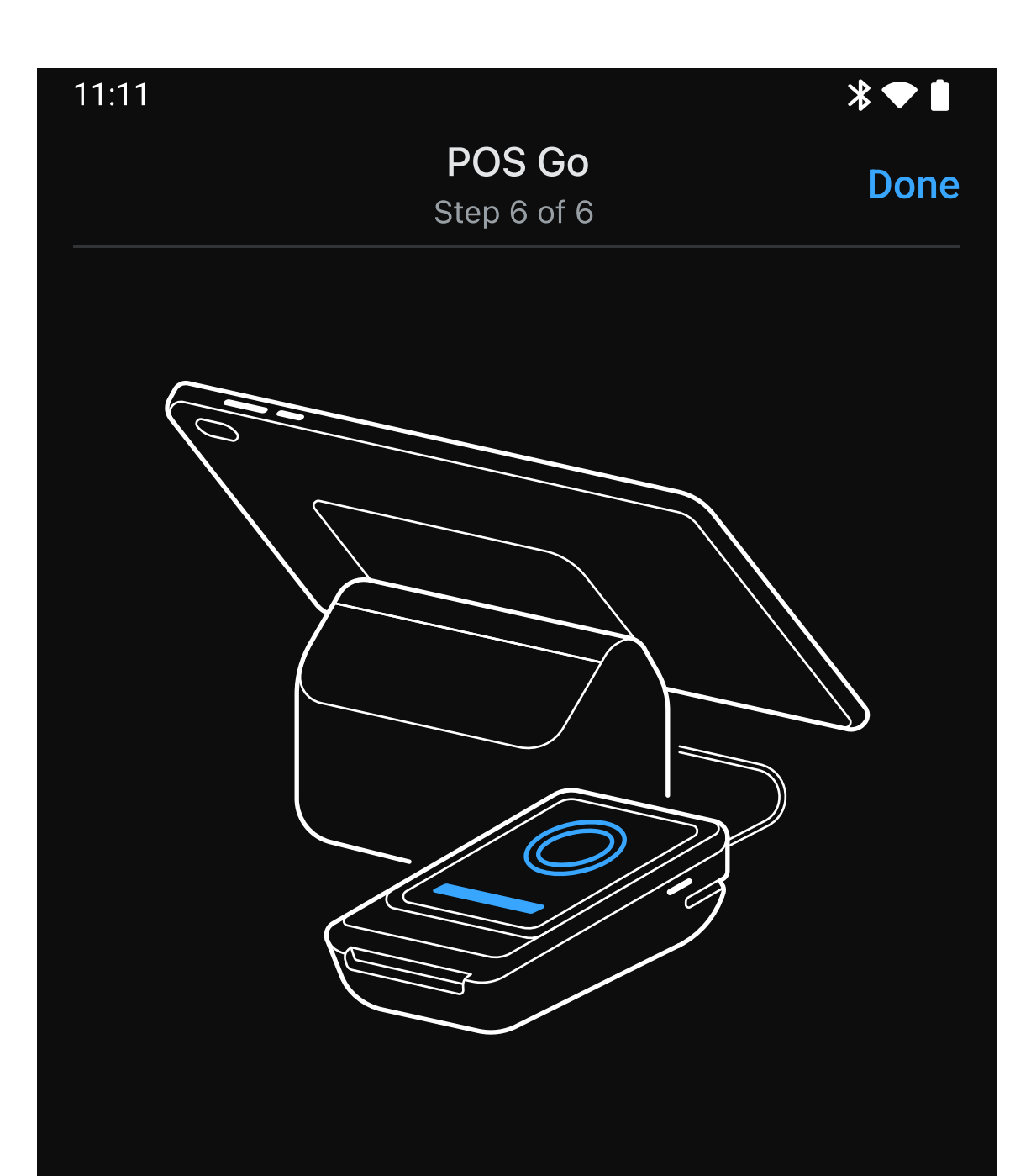

### Use POS Go for customers

POS Go can be used as a customer facing display during a checkout. Enable customer view in settings or autmatically with the POS Go Dock.

Done